## 投标保证保险操作手册

THITTER.

4

中国有色集团

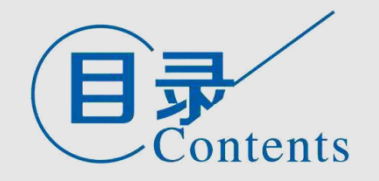

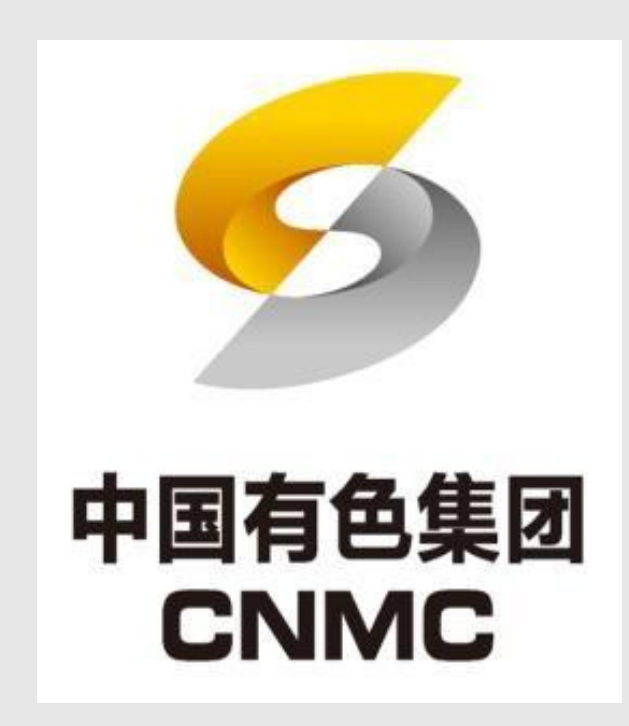

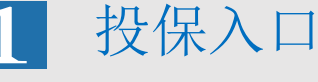

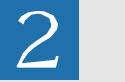

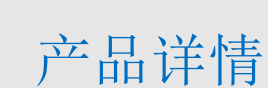

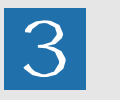

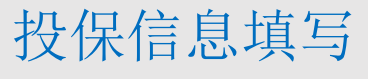

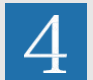

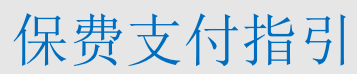

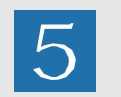

投保状态查询

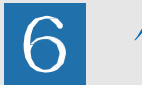

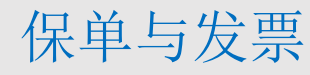

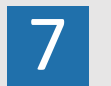

常见问题

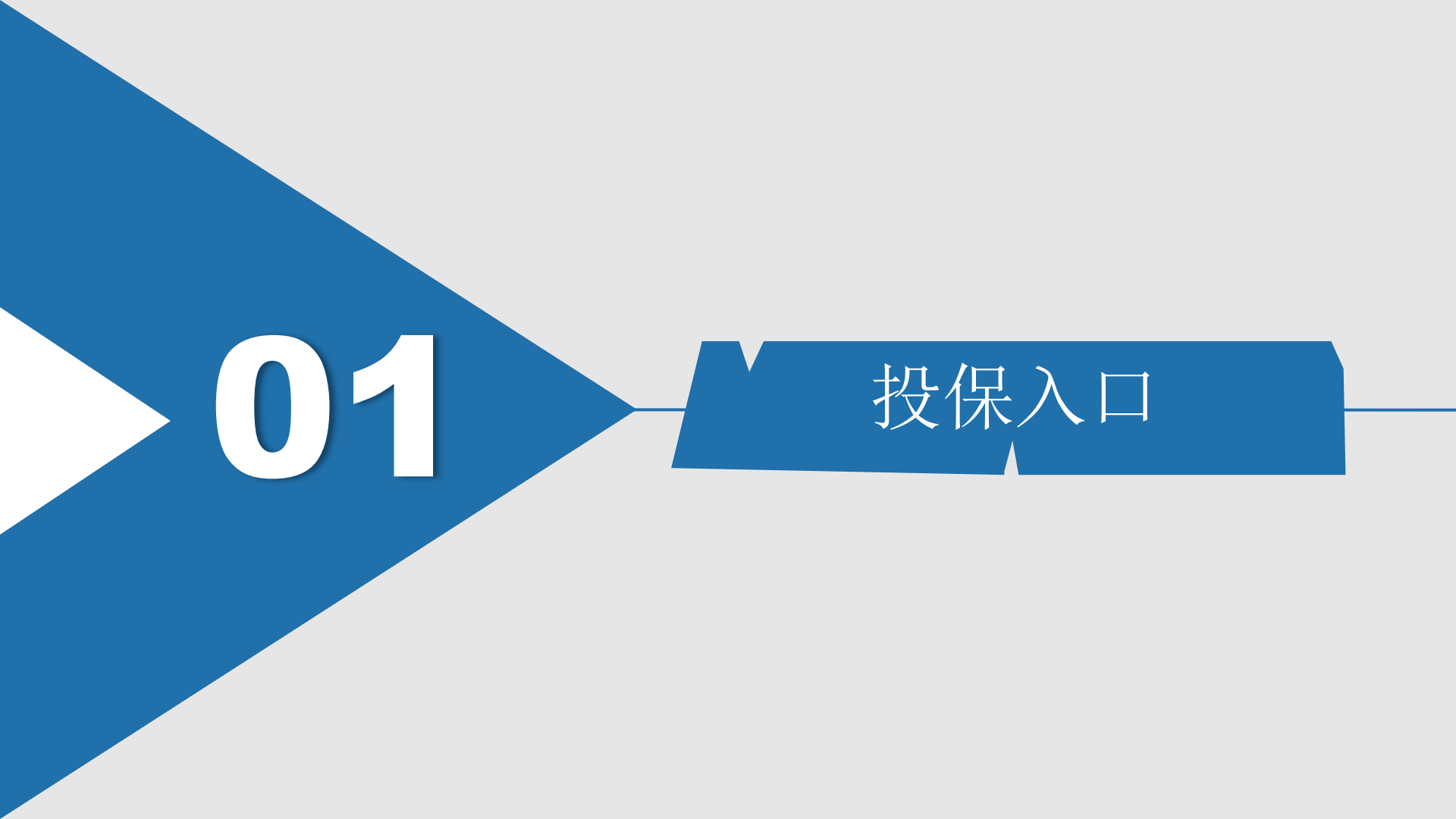

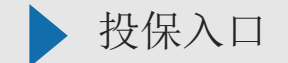

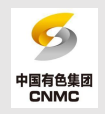

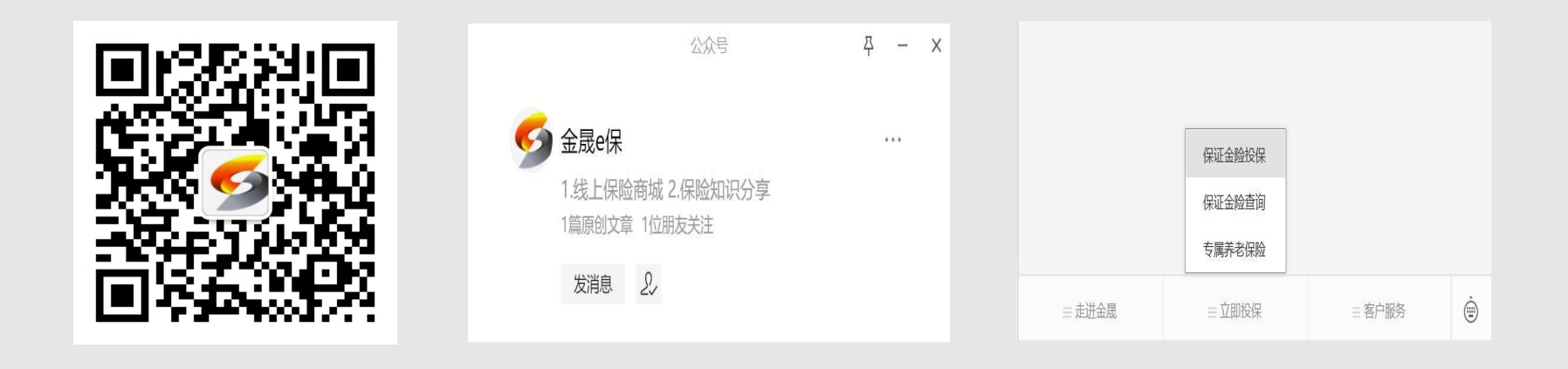

投标人扫描二维码或通过微信搜索"金晟e保",关注公众号,进行投标业务办理。 选择下方"立即投保"模块,点击"保证金险投保"进入投保业务流程。

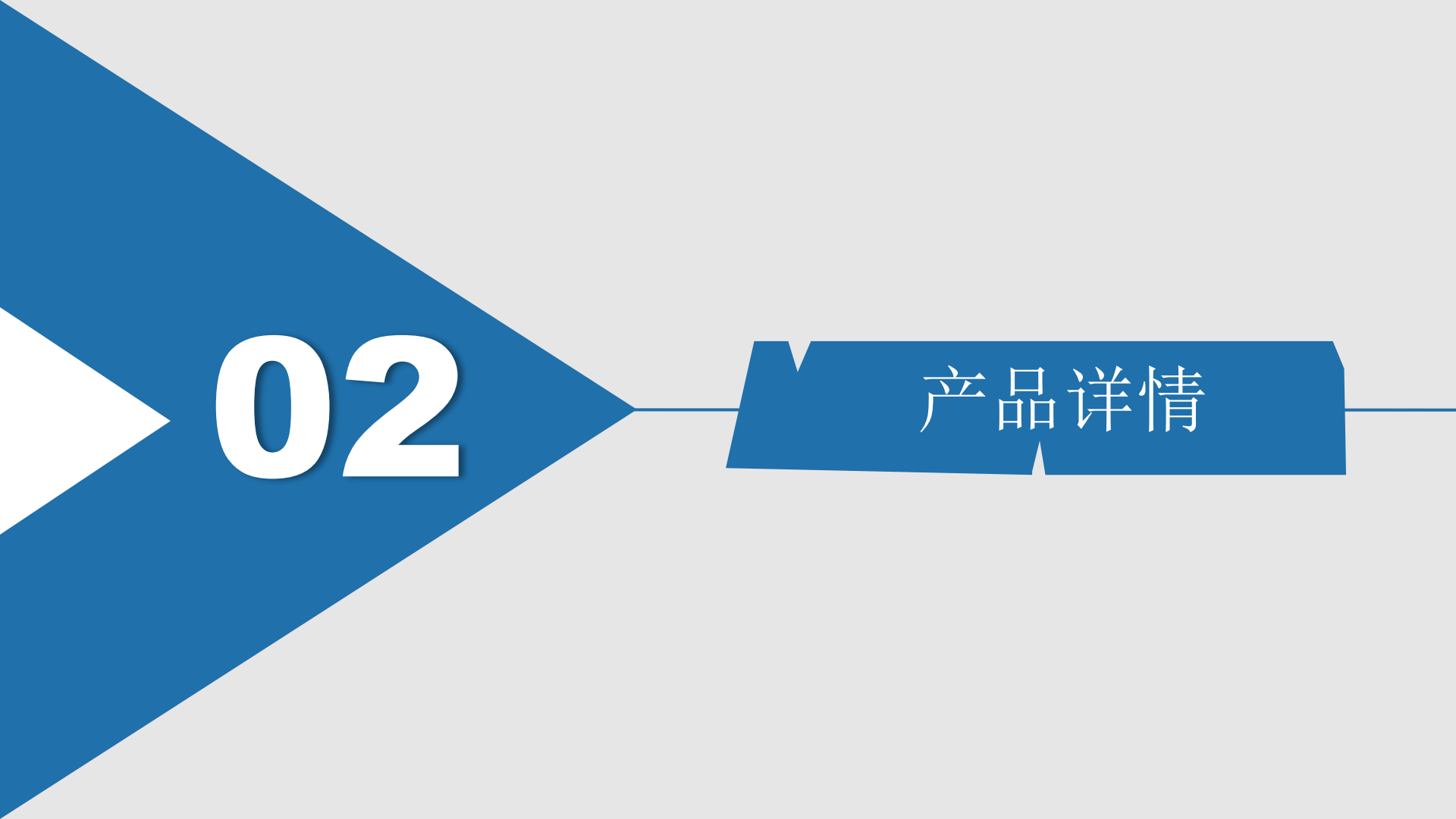

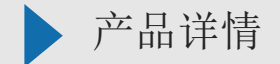

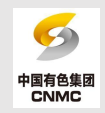

## × 金晟保险经纪有限公司 ···

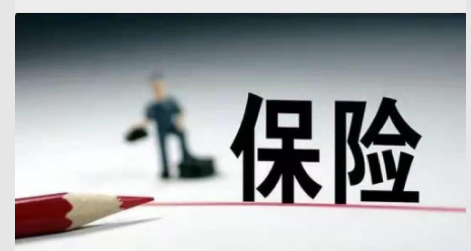

∽ 金晟保险经纪有限 公司

## 公司介 绍

☆ 欢迎进入金晟e保公众号平台,点击立即投保 进入保险产品页面

## 温馨提 示

尊敬的客户,为了不影响您的投标工作,请 务必于投标截止日1天前完成投保信息填写及 线下付款流程。

| 请仔细阅读温馨提示、          |
|---------------------|
| 产品介绍、产品特色、          |
| 责任保障、保额保费、          |
| 投保资料、常见问题、          |
| 保险条款等相关信息后,         |
| 点击" <b>立即投保"</b> ,进 |
| 入信息填写页面。            |

立即投保

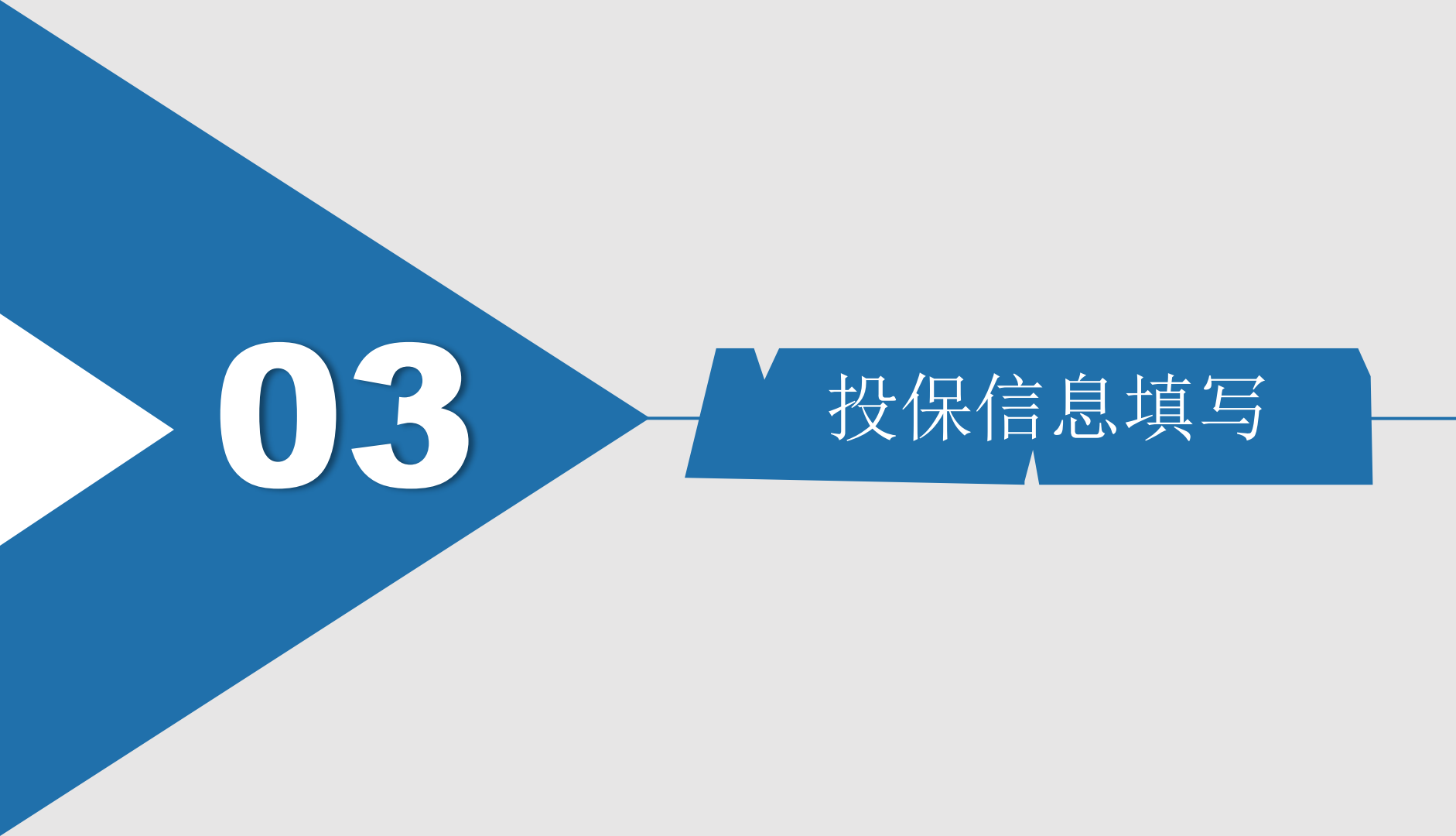

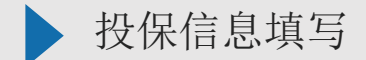

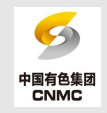

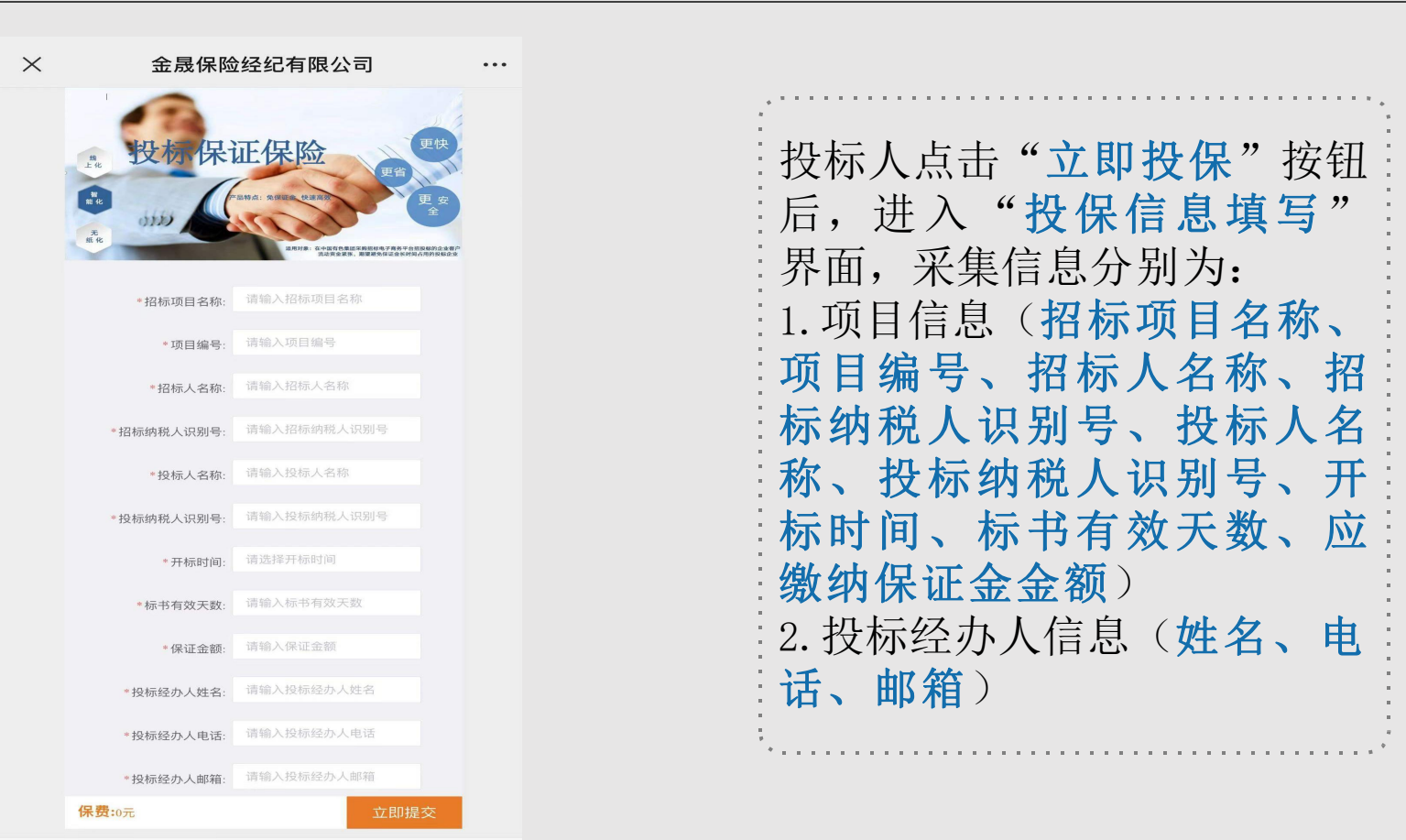

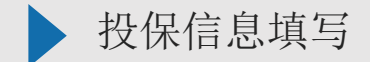

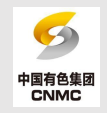

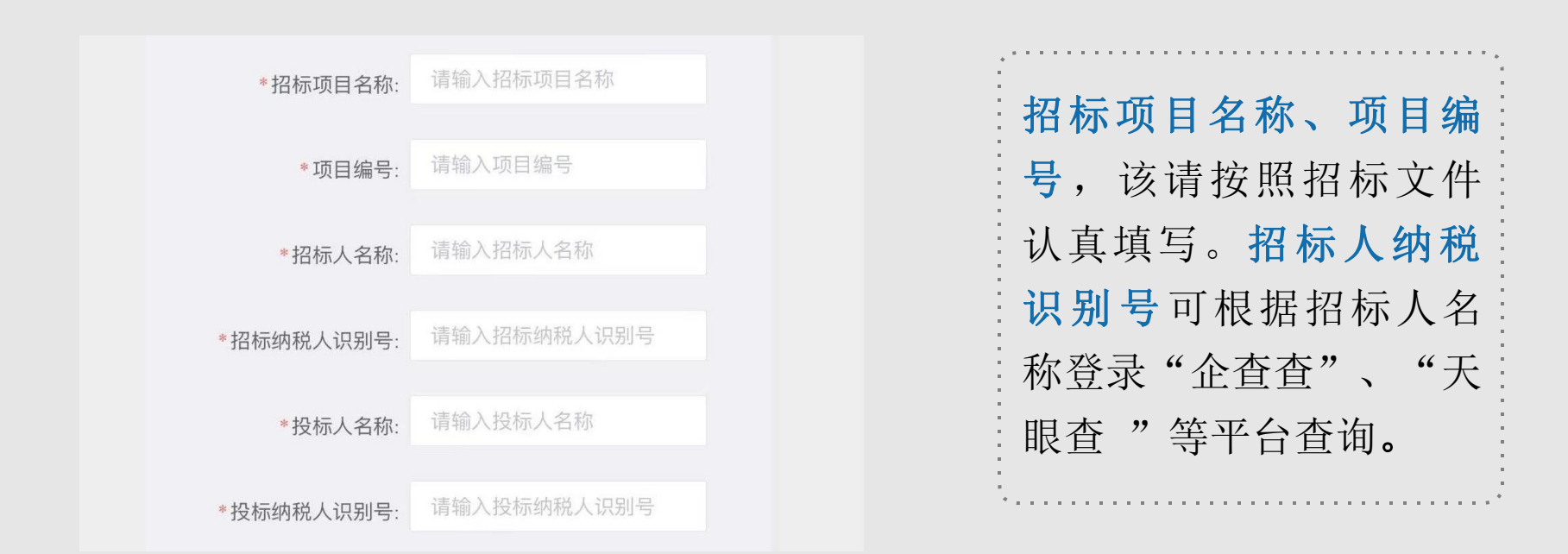

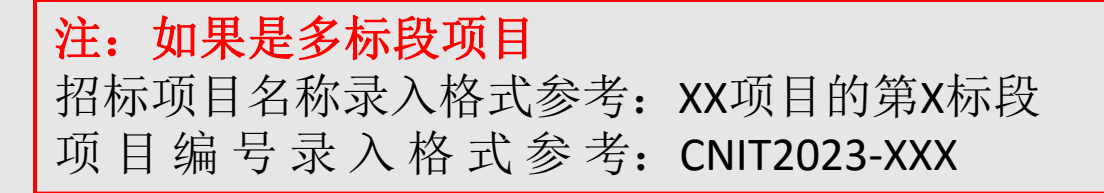

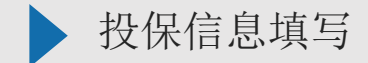

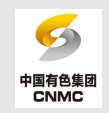

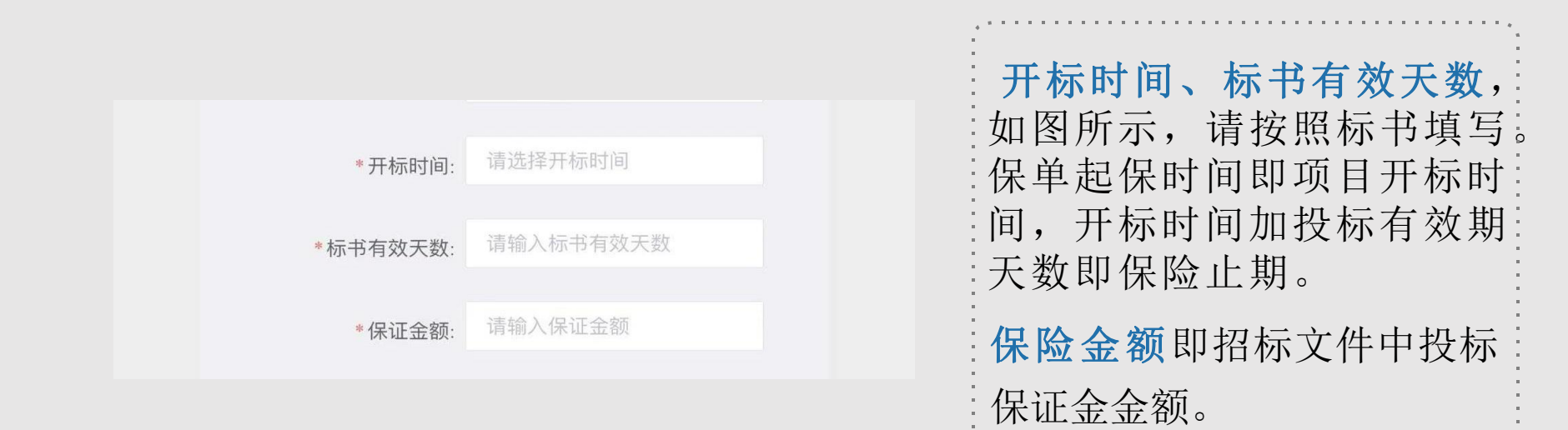

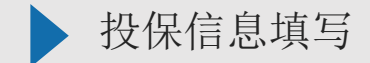

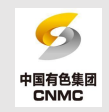

| *投标经办人姓名: | 请输入投标经办人姓名 |
|-----------|------------|
| *投标经办人电话: | 请输入投标经办人电话 |
| *投标经办人邮箱: | 请输入投标经办人邮箱 |

| 投标经办人信息, | 如图所示。                    |
|----------|--------------------------|
| 请填写经办人姓名 | 等信息,                     |
| 以便联系。    |                          |
|          | ************************ |

...... . 

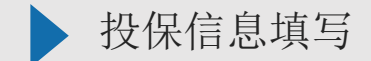

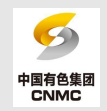

|               |      | 页面下方" <b>保费≫元</b> ",为保<br>单保费,如图所示。     |
|---------------|------|-----------------------------------------|
| <b>保费:</b> 0元 | 立即提交 | 计算公式:保证金金额×0.5%<br>(保险金额即招标文件中投标        |
|               |      | 保证金金额)<br>最低400元/单。                     |
|               |      | 投保信息核对无误后请点击<br>"立即提交"转入"保费支<br>付 指引"页面 |
|               |      |                                         |

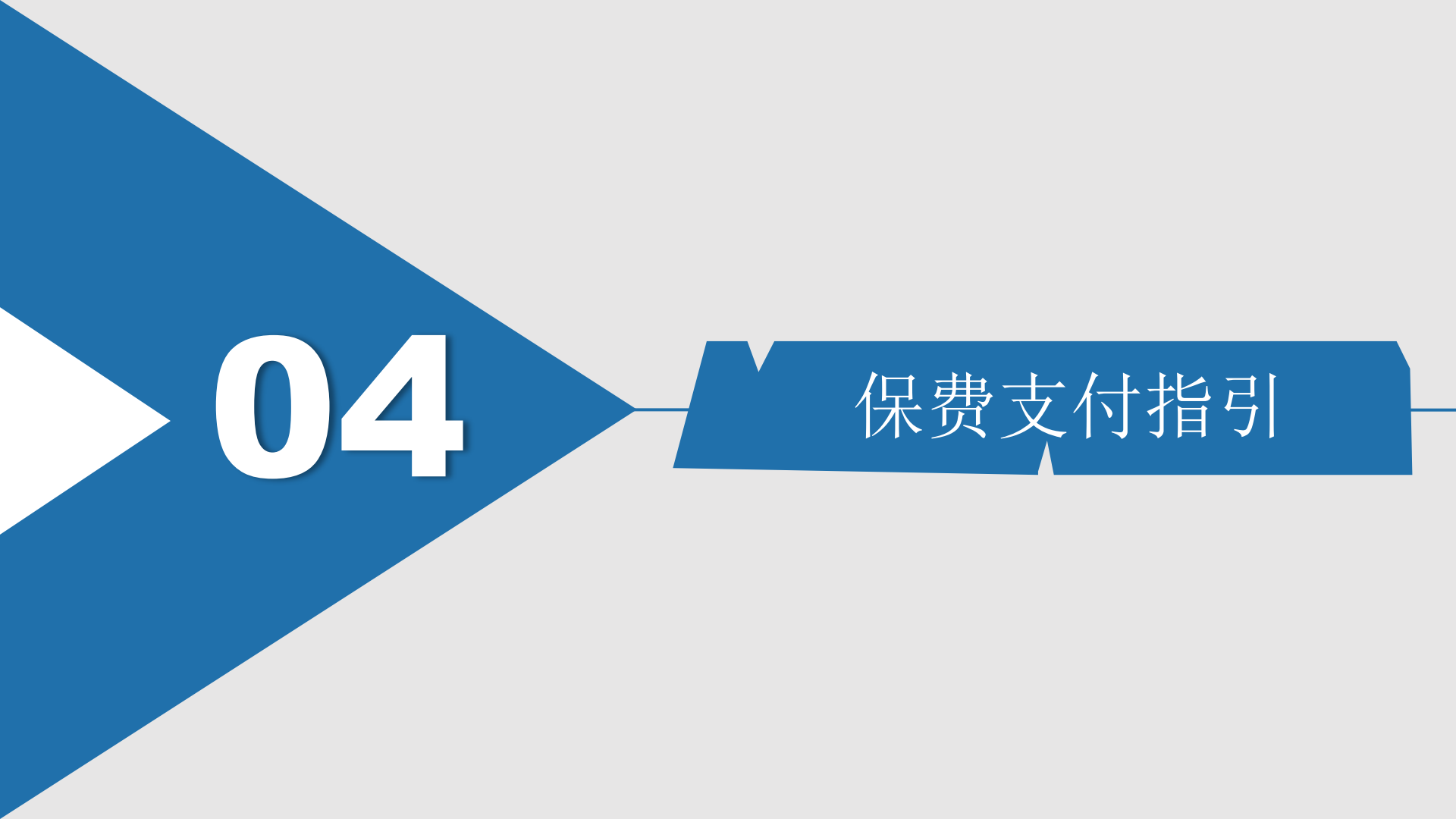

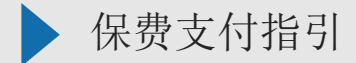

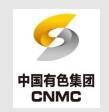

| X 金晟保险经纪有限公司 ···                                                                                                    | 客户在投保信息填写页面填写并确                                                                               |
|----------------------------------------------------------------------------------------------------|-----------------------------------------------------------------------------------------------|
| 尊敬的投标人您好,我们已经收集到您为招标项目为《111111》,<br>项目编号为《111111》的投保投标保证金险需求,您的保险期间为<br>本招标项目开标日期起至请投标文件有效期截止时间止,保费<br>500.00元,您可以通过以下账户完成保费支付。我们将及时为您<br>出单。请您在付款时备注招标订单编号信息,谢谢。 | 认信息后,点击" <b>立即提交</b> ",<br>进入如图"保费支付指引"页。<br>页面会显示投保人已填写的项目<br>名称、项目编号信息,供投保人                 |
| 订单编号:<br>单位名称:金晟保险经纪有限公司<br>账号:11230101040015024<br>开户银行:中国农业银行北京分公司亚运村支行<br>付款过程中有任何问题请拨打以下电话15611790349,我们将竭<br>诚为您服务<br><b>您已提交信息,请截图保存此页面内容</b>               | 再次确认。如无异议,系统会自<br>动生成唯一订单编号,请使用对<br>公账户将保费支付至指定汇款账户。<br><b>汇款时请务必备注订单编号</b> ,我<br>们将及时为您办理出单。 |

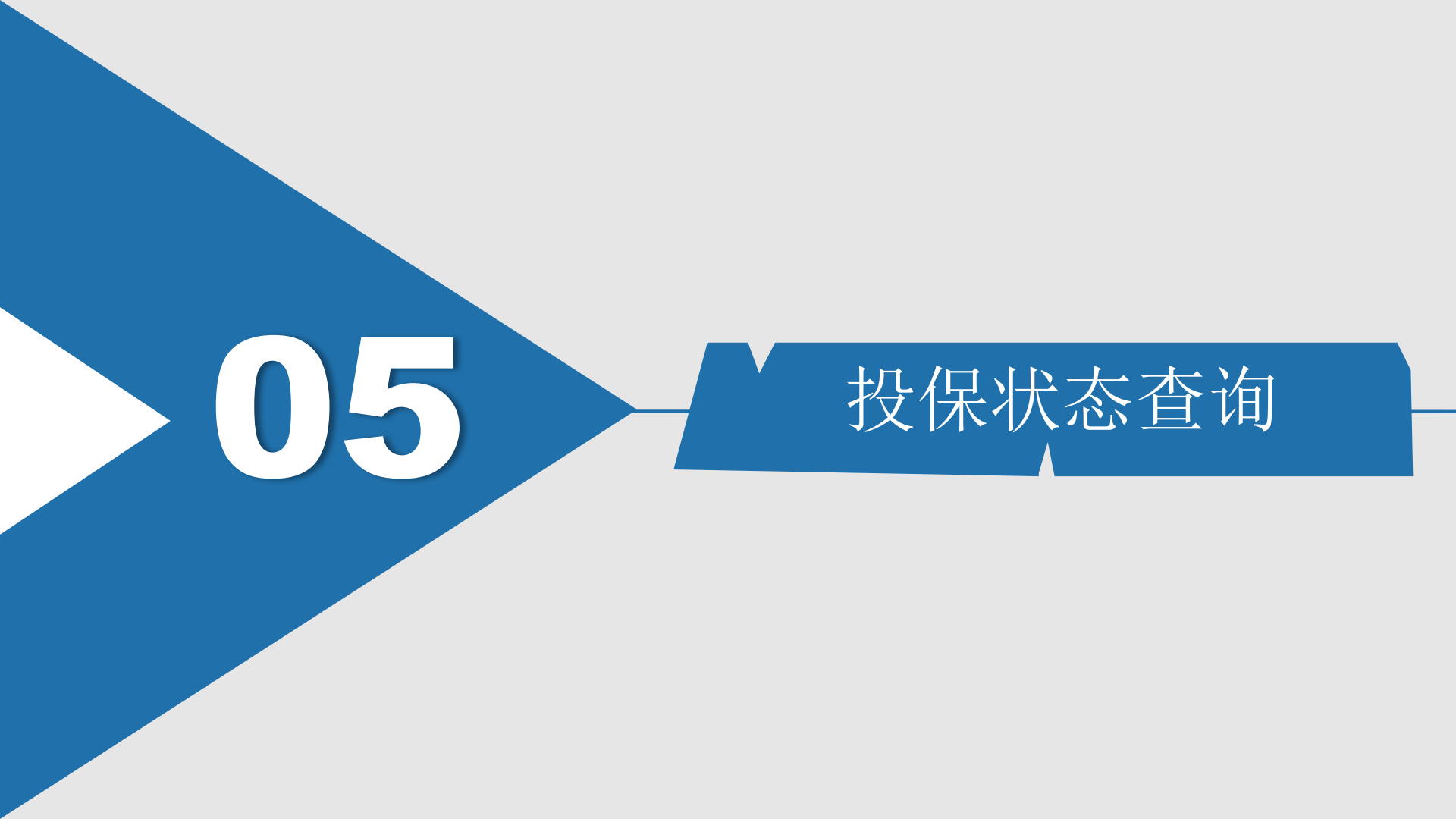

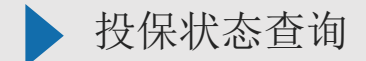

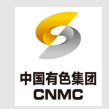

 $\times$ 金晟保险经纪有限公司 ... ~保险 公众号首页,选择下方 "立即投保"模块,点 击"保证金险查询"进 🧐 金晟保险经纪有限公司 保证金险投保 入投保状态查询页面。 公司介绍 保证金险查询 欢迎进入金晟e保公众号平台,点击立即查询进入 点击下方"立即查询" 保险产品查询页面 专属养老保险 可查询投保状态。 ė ∃走进金晟 ≡立即投保 三客户服务

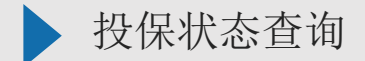

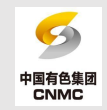

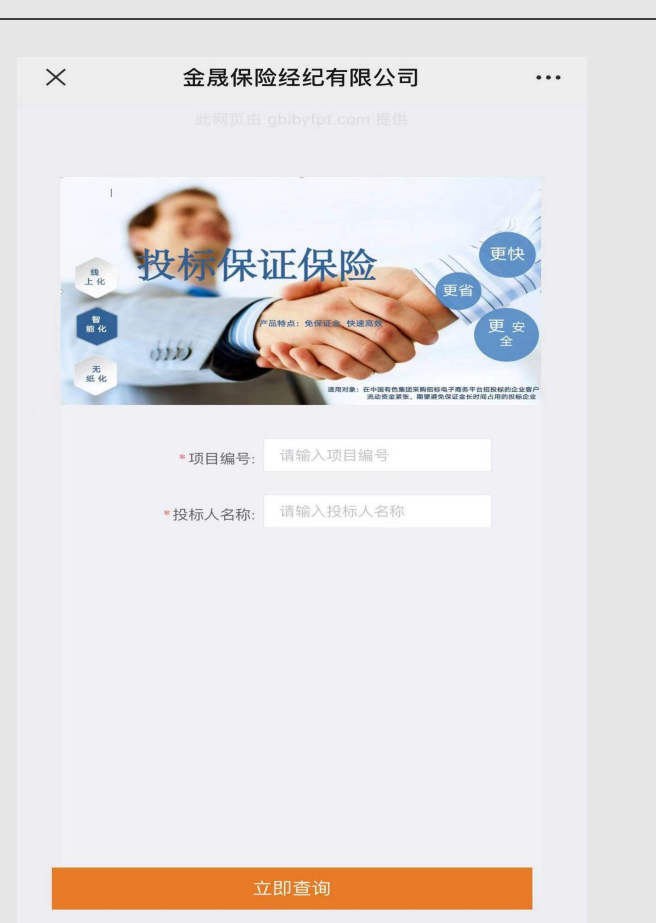

| 在查询页面, 输入        |
|------------------|
| 投保时所填项目编         |
| 号、投标人名称,         |
| 点击下方" <b>立即查</b> |
| <b>询"</b> 。可查询当前 |
| 投保状态: 已投保/       |
| 已缴费/已出单。         |
|                  |

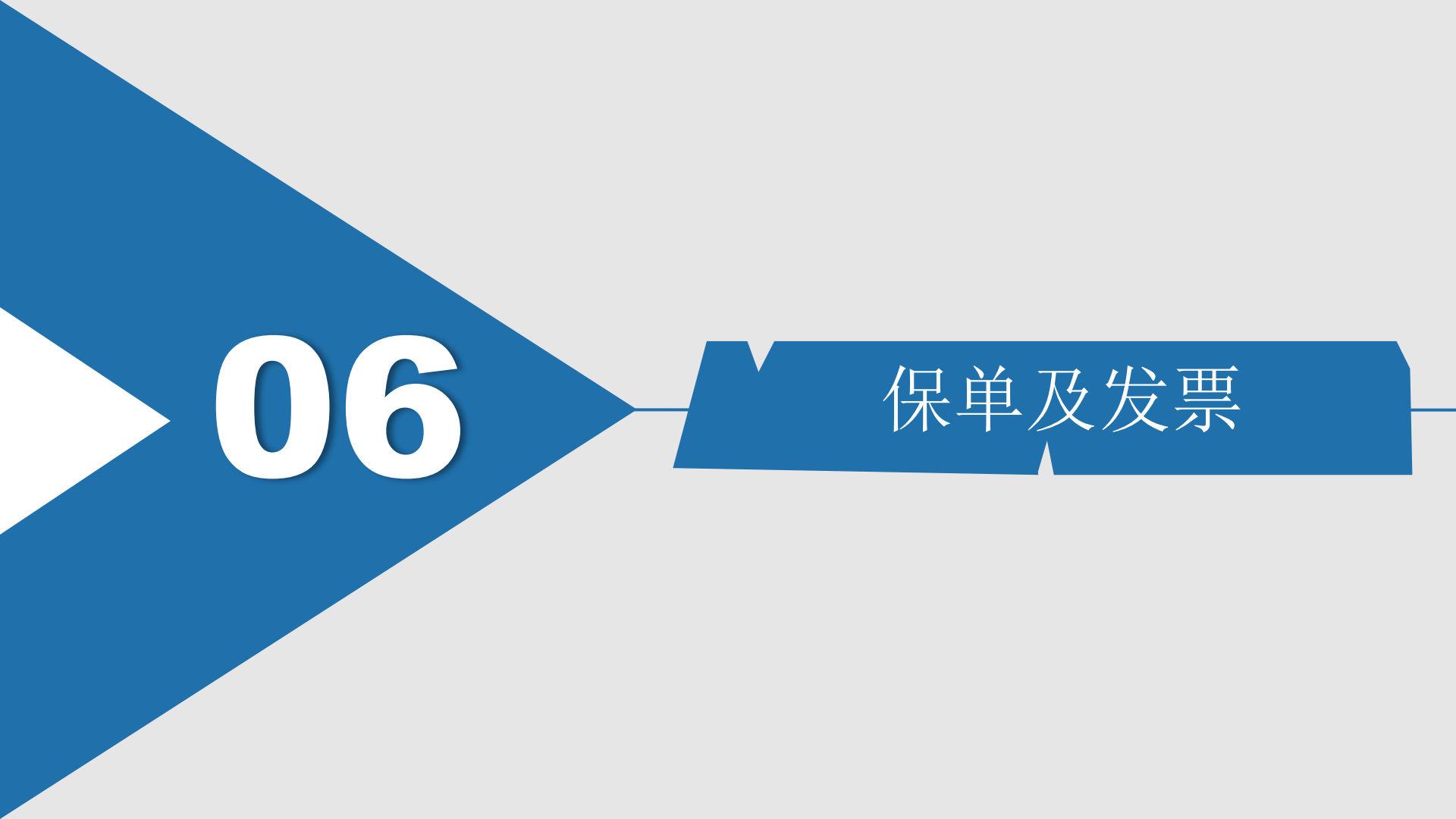

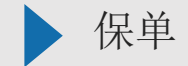

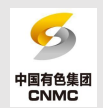

| 中国太平洋财产保险股份有限公司<br>China Pacific Property Insurance Co.,Ltd.<br>保書<br>全国客户服务电话: 98500<br>全国客户服务电话: 98500 |                                            |                     |                                                                                                    |                                   |                                   | 特别         | 特别约定<br>1. 在保险期间内,投保人向被保险人组织的招标项目投标过程中,发生下列情形之一的,被保险人可向保险人<br>提出家略。保险人依据本保险合同的约定对被保险人的损失进行赔偿。赔偿金额以保险金额为限。按照招标文件<br>的规定,下列情形调于保险人承保范围。(1)投保人在建立经标之并截止后撤销共投标文件、或主动对投标之<br>件提出实质性缘法、(2)投保人接到中标通知后,准绝按招标之件的规定和文件的承诺签订合同,(3)<br>投保人中标后不按照招标文件要求交纳观约保证金。(4)投保人与其他投标人相互申通投标,弄虚作假的,<br>(5)达他主地和规模在交性要求交纳观约保证金。(4)以保人与其他投标人相互申通投标,弄虚作假的,<br>(5)达他主地和规模在交性要求交纳观的是不必可以无能存起这些标志的。(6)达他人主地和信心在他命言和希望。 |                                                                                                    |                                                                                                    |                                                                                                    |                                                                                                    | <ul> <li>司保险人</li> <li>:招标文件</li> <li>:招标文件</li> <li>; (3)</li> <li>(3)</li> <li>:</li> <li>:</li> <li:< li=""> <li:< li=""> <li:< li=""></li:<></li:<></li:<></ul> |
|----------------------------------------------------------------------------------------------------|--------------------------------------------|---------------------|----------------------------------------------------------------------------------------------------|-----------------------------------|-----------------------------------|------------|----------------------------------------------------------------------------------------------------|----------------------------------------------------------------------------------------------------|----------------------------------------------------------------------------------------------------|----------------------------------------------------------------------------------------------------|----------------------------------------------------------------------------------------------------|----------------------------------------------------------------------------------------------------|
| D Z A G 2100000<br>鉴于投保人已<br>共和国保险法》<br>投保人及被保                                                           | 21704260<br>向本公司递交了书<br>及投保人的要求,<br>2016年。 | #<br>保申请及附<br>同意按下列 | <b>设标保证保险保</b><br>件,并已交纳了保险费。<br>条件订立本保险合同。                                                                     | <b>金单(正本)</b><br>保險单考<br>本公司依照承保醫 | : ABEJ600Z<br>种及对应条款和特别约定,根据《中华人民 |            | 限。<br>限<br>2.<br>过<br>4.<br>3.<br>3.<br>4.<br>5.<br>1.<br>回<br>1.<br>1.<br>1.<br>1.<br>1.<br>1.<br>1.<br>1.<br>1.<br>1.                                                                                                    | 保险人支付招标件<br>(期间:与投标有:<br>度投保投标保证<br>用圳不在保险期限<br>招标大延标、應<br>验公司未按本条均<br>流带;反生保险<br>短方提供以下证明<br>体。(2) 赔偿保 | 理服务费的。<br>效期保持一致,招标,<br>保险的,提交投标文1<br>执约的,不属于保险人<br>际等原因,投保人以现代。<br>在一次力理批改成退保部<br>事故對:由被保险人<br>某人发生电子保单约<br>通材料;索贴书及并<br>证金支村,我方应在 | 人提出近长快标本重的初始,<br>集的截止日期在保险期间内的1,<br>承保范围。<br>全线申请退保或延期批改,对<br>1, 保险公司承担由批带来的一<br>内保险公司承担由此带来的一<br>内保险公司来并提供来临村<br>定的违约责任,被保险人(招标<br>标)出货的应由我方乘担保证。 | 方保险期间子以同步延期, 畫<br>電子保险人承保范围; 提交帮<br>F已生效的保单, 不扣除已<br>切购管责任。<br>切购管责任。<br>现象, 保险公司向被保险人支<br>家人, 要求我方承担保证保障<br>责任的保证金不予退还通知                                                                                                    | 设长不超<br>复标文件<br>主效保费<br>付赔款:<br>资责任的<br>;书等相关<br>具的应由                                                                                                    |
| 投保人名称:                                                                                                   | 电子招投标测试                                    | 共应商45               |                                                                                                    |                                   |                                   |            | 我方示:                                                                                                    | 担保证责任的保证<br>奏略的款面一次也                                                                                    | E金不予退还通知书等<br>:支付到保险人(招标                                                                                                    | (相关证明材料齐全后,20个工<br>人)在索赔书中指定的账户。                                                                                                    | 作日内(以我方收到理赔资                                                                                                    | 料时间为                                                                                                    |
| 投保人地址:                                                                                                   | dizhi                                      |                     |                                                                                                    |                                   |                                   |            | 形的,不得以任何理由拒绝赔偿。当年发生的素赔案件,保险人须在本自然年度内赔付至被保险人并结案。                                                                                                    |                                                                                                    |                                                                                                    |                                                                                                    |                                                                                                    |                                                                                                    |
| 组织机构代码:                                                                                                  | 00000000-0                                 |                     | 联系人: 张三                                                                                                    | 1                                 | 关系电话: 13488888888                 |            | (3) 度<br>6、太平                                                                                                    | 何元成后,被保 <br> 洋产险全国统一                                                                                    | 觉入(招称人)权益 <br>保险消费投诉电话: •                                                                                                    | 日找万代位回投保人进行追偿。<br>6500-3-4。                                                                                                    |                                                                                                    |                                                                                                    |
| 被保险人名称:                                                                                                  | 招标有限公司                                     | đ                   | ala ba                                                                                                    |                                   |                                   |            | 171 Aver Auto /171 B                                                                                                    |                                                                                                    | 1                                                                                                    |                                                                                                    |                                                                                                    |                                                                                                    |
| 被保险人地址。                                                                                                  | 685el                                      |                     |                                                                                                    |                                   |                                   | PY D       | 附加被保障                                                                                                    | えん:                                                                                                    | Arte /1210/5_1                                                                                                    |                                                                                                    | 60.60 80 80 80 20 20                                                                                                    | T                                                                                                    |
| 组织机构代码:                                                                                                  | 911100007                                  |                     | 联系人:                                                                                                    |                                   | 关系电话:                             | 1          |                                                                                                    |                                                                                                    | 板抹应入<br>招标有限公司                                                                                                    |                                                                                                    | 91110                                                                                                    | 3                                                                                                    |
| 保险基本信息                                                                                                   |                                            |                     |                                                                                                    |                                   |                                   | 中国太        | 平洋财产保险股                                                                                                    | 份有限公司 北京                                                                                                | 行分公司                                                                                                    | <b>邮编</b> : 100031                                                                                                    | State Ata                                                                                                    |                                                                                                    |
| 10.1-10-10                                                                                               |                                            | 1                   |                                                                                                    |                                   |                                   | 地址:        | 北京市西城区                                                                                                    | 复兴门内大街158                                                                                               | 号远洋大厦F6层                                                                                                    |                                                                                                    | State and the state of the state of the stat | 6;                                                                                                    |
| 放标信息                                                                                                    | 放标坝目名称                                     |                     | La constante de la constante de la constante de la constante de la constante de la constante de la constante de | L                                 | 1992 Barrier 1993                 | 电话         | 01083506810                                                                                                    | 传真:                                                                                                    |                                                                                                    | (公司签章)                                                                                                    | 調林響                                                                                                    |                                                                                                    |
| 招标文件编号                                                                                                   | 详见附页                                       | 投标日期                | 2021-12-29                                                                                                    | 担保                                | 方式: 保证金                           | 核伤         | 9 B                                                                                                    | 制单。                                                                                                    | 4                                                                                                    | 5.h. amar 客单                                                                                                    | 10                                                                                                    | <u> </u>                                                                                                    |
| 保险金额                                                                                                    | 人民币 (小写)                                   | 99.00               |                                                                                                    | (大写) ¥ 玖拾                         | 政元                                | 040        | 曲址, 中国上海                                                                                                    | 市组城山路100星                                                                                               |                                                                                                    | 00120 Kith, http://                                                                                                    | THE VILLE                                                                                                    | 10                                                                                                    |
| 绝对免赔额                                                                                                    | 0元                                         |                     |                                                                                                    |                                   |                                   | AB 27 H    | aran's distant add                                                                                                    | UN REAR 1.10130.3                                                                                       | international 7                                                                                                    | eared Earer (100.5)                                                                                                    | a a stop second total                                                                                                    |                                                                                                    |
| 保险期间                                                                                                    | 自2021年12月29日                               | 零时起至20              | 22年03月28日二十四时                                                                                                   | ık.                               |                                   | 附页:<br>お好か | 性编号                                                                                                    |                                                                                                    |                                                                                                    |                                                                                                    |                                                                                                    |                                                                                                    |
| 保险费                                                                                                    | 人民币 (小写) 0.52 (大写) ¥ 伍角或分                  |                     |                                                                                                    |                                   |                                   |            | 1.400.0                                                                                                    |                                                                                                    |                                                                                                    |                                                                                                    |                                                                                                    |                                                                                                    |
| 司法管辖                                                                                                    | 中华人民共和国词                                   | 司法管辖(計              | 書澳台除外)                                                                                                    |                                   |                                   | _          |                                                                                                    |                                                                                                    |                                                                                                    |                                                                                                    |                                                                                                    |                                                                                                    |

保费支付成功后三个工作日之内,系统会自动发送承保短信和电子邮件至经办 人预留的手机号码和邮箱中,保单信息将据实体现。

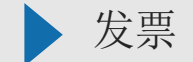

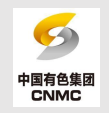

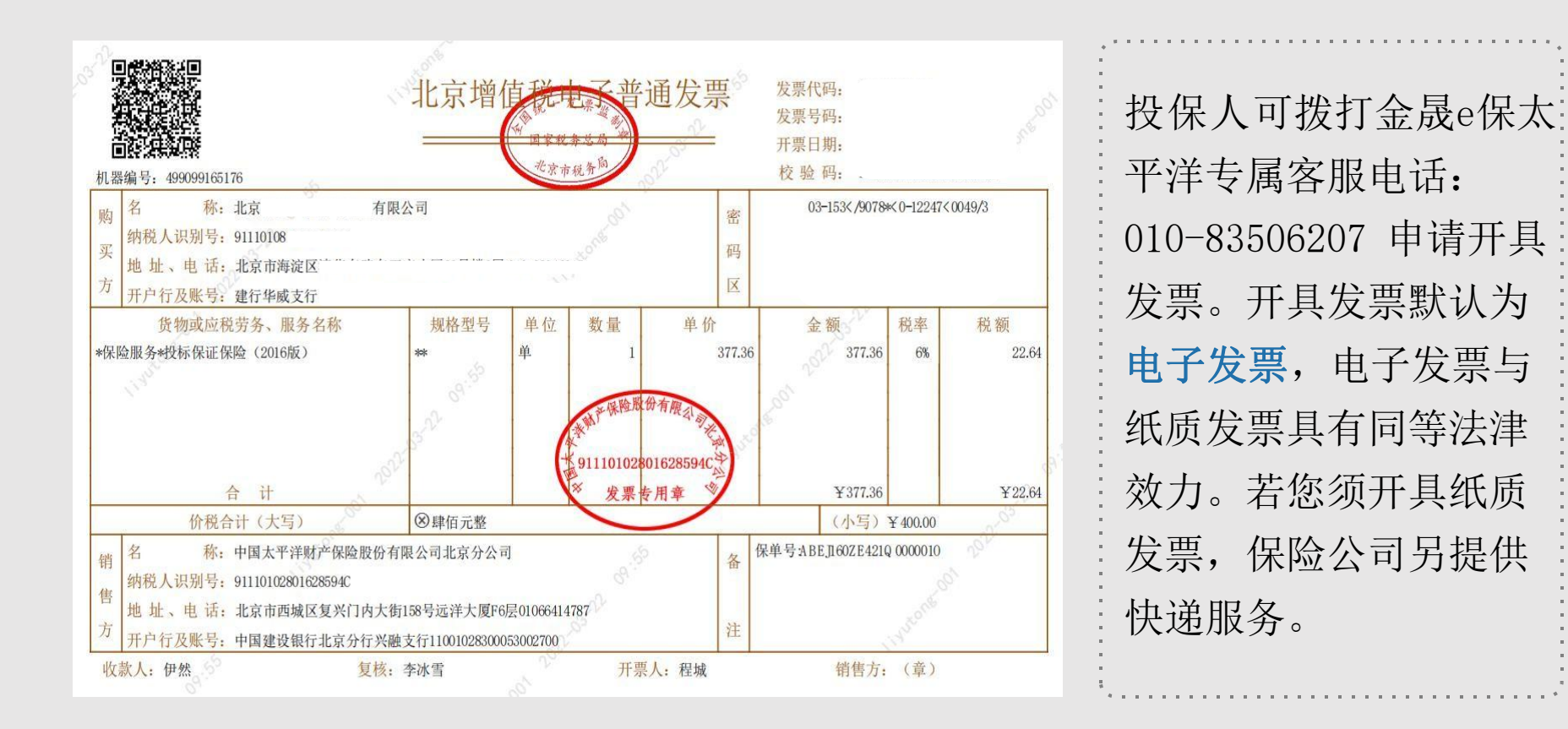

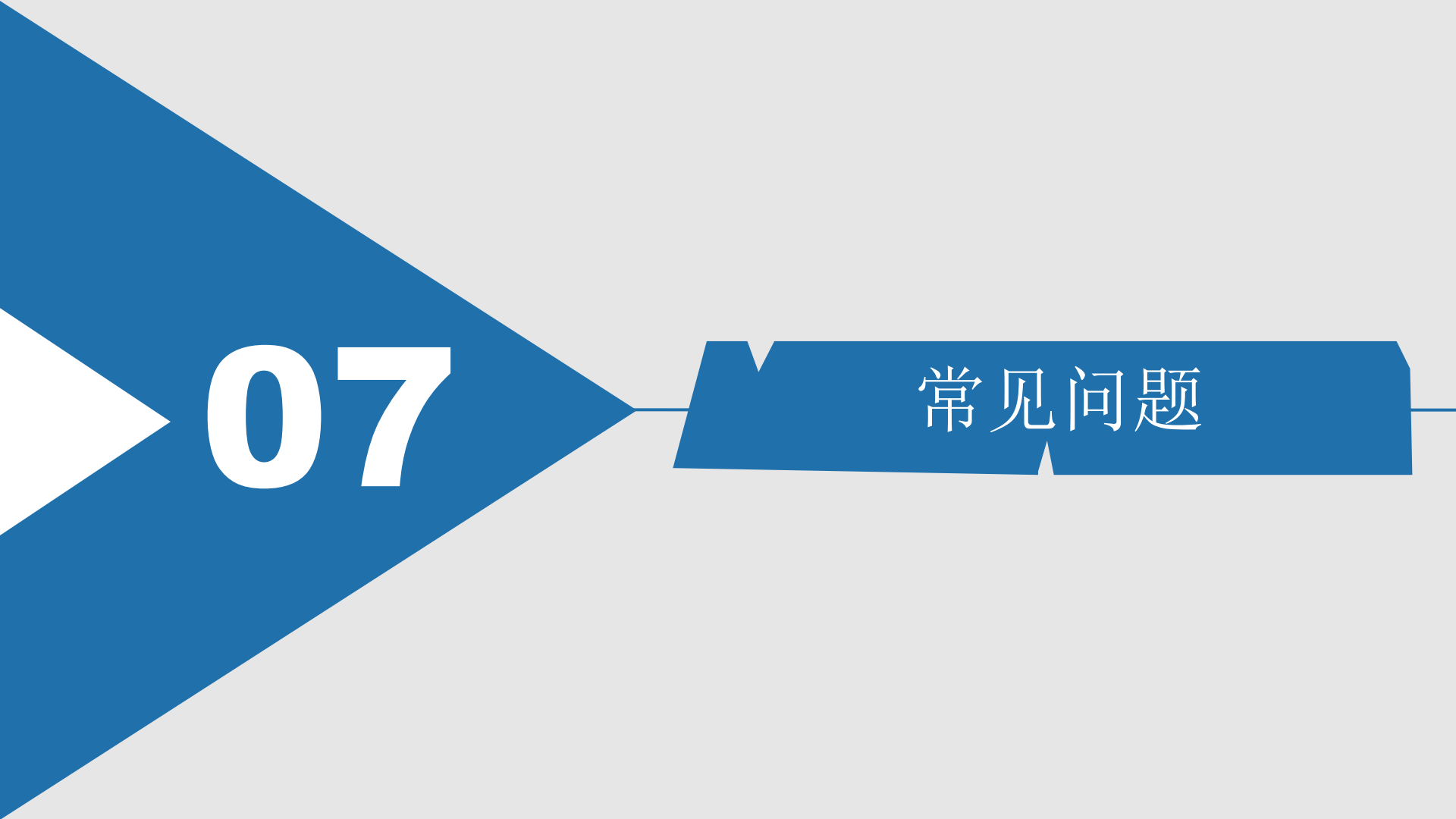

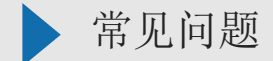

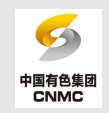

Q1: 该保险是否可以延期?

A1: 如有延期需求,请提前至少30个工作日告知保险人。

Q2: 放弃投标,是否可以退保退费?

A2: 以下情况下由投保人申请,保险人向投保人退还保险费,但如果投保人在竞标中流标,保险人不退还保费。

- 1、投保人未在招标文件规定的截止时间前提交投标资料;
- 2、被保险人撤回招标公告或投标邀请书。

投保人申请退还保费时,应向保险人退回保险单及相关保险凭证,并提供保险人所需的相关证明资料。保险合同订立后,未经被保险人书面同意,投保人不得退保。

A3: 理赔流程

A3: 出险报案(全国统一客服热线: 95500-1-3)——专业理赔指引——递交索赔材

料--案件审核处理--赔款到账。

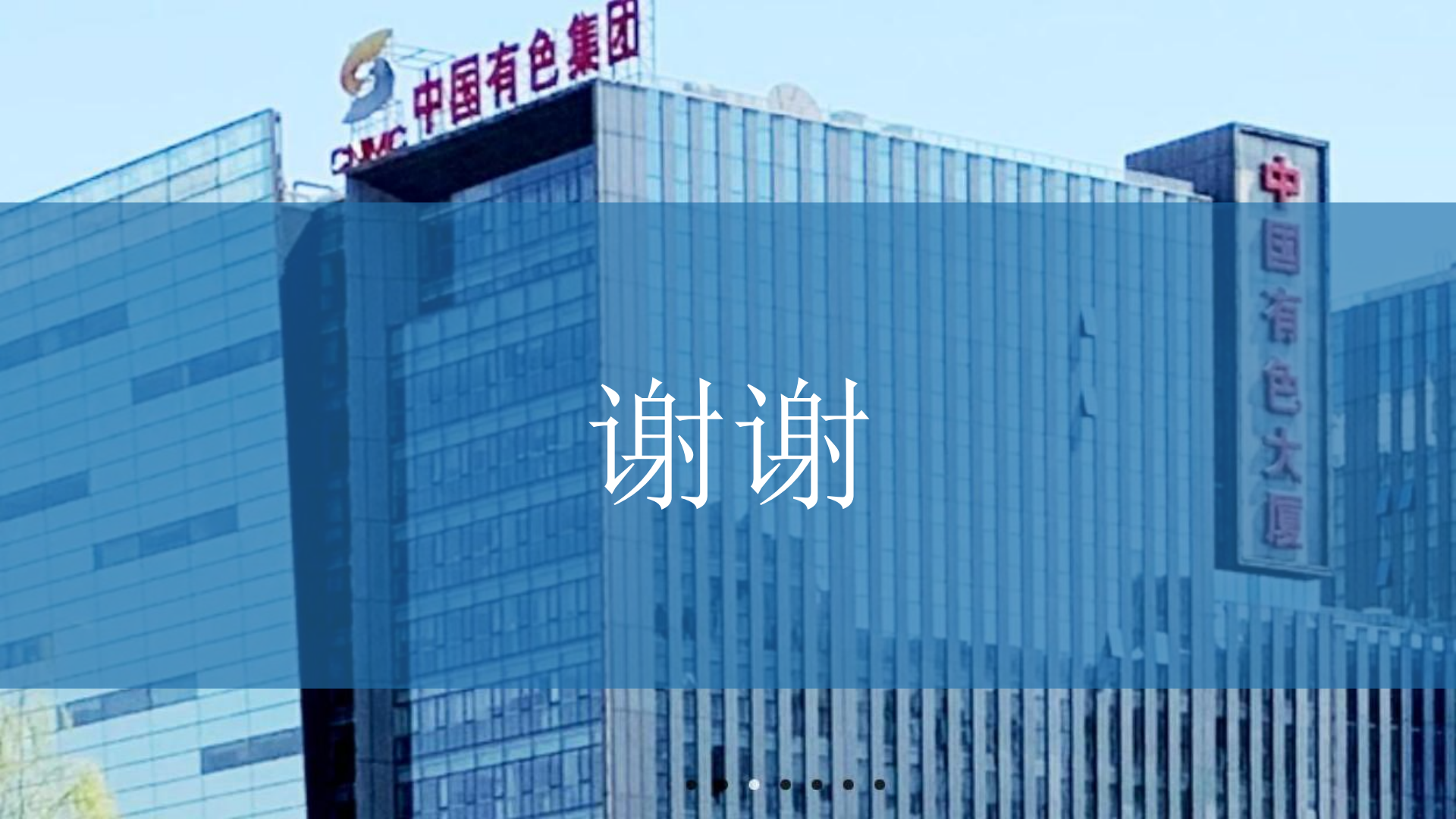